## ขั้นตอนการทำงานของโปรแกรม GENiUS PR For Windows

เอกสารเลขที่: PRWIN-0106-03

| ปัญหา :    | ขั้นตอนการปรับเปลี่ยนประกันสังคม | ประเภทปัญหา: 3 |
|------------|----------------------------------|----------------|
| เวอร์ชัน : | Version 14.00 ขึ้นไป             |                |
| โปรแกรม :  | GENIUS PR                        |                |

การแก้ไข: ขั้นตอนการปรับเปลี่ยนประกันสังคมลูกจ้างหัก 1% นายจ้าง 4% มีขั้นตอนดังนี้

แก้ไขกำหนดเงื่อนไขระบบเงินเดือน ที่เมนูเมนูเริ่มต้นระบบงานใหม่ ปรับอัตราทั่วไป (%) = 1

| <b>8</b>                                      | กำหนดเงื่อนไข       | ละบบเงินเดือน                  | ×                              |  |
|-----------------------------------------------|---------------------|--------------------------------|--------------------------------|--|
| ⊨กำหนดเงื่อนไขระบบเงินเดือน                   |                     |                                | 31/03/2020                     |  |
| เลขประจำตัวผู้เสียภาษีอากร (รหัสภาษีบริษัท)   | 0105539069268       |                                |                                |  |
| วิธีคำนวณภาษี                                 | 1=ปรับเอง 🗸         | จำนวนงวดการจ่ายเงิน            | 1 🗸                            |  |
| งวดที่ดำนวณภาษี                               | 1=ทุกงวด 🗸          | งวดปัจจุบันที่ดำนวณภาษี        | 1 ~                            |  |
| งวดนี้จ่ายรายได้ที่เป็นเงินเดือนด้วย          | Y=Yes 🗸             | จ่ายโบนัสพร้อมเงินเดือนหรือไม่ | Y=Yes 🗸                        |  |
| ปรับเศษสตางค์ ไเวลาทำงาน ประกั<br>ประกันสังคม | ในสังกม กองทุนทดแทน | สำรองเลี้ยงชีพ ปันนัส          | กำล่วงเวลา   หักปฏิบัติงาน<br> |  |
| เลขาบะยุธกองทุ่นบระกนสงคม<br>อัตราทั่วไป (%)  | 1.00                | อัตราลคล่วน (%)                | 0.00                           |  |
| อัตราต่าจ้างขั้นต่ำต่อวัน                     | 0.00                | อัตราค่าจ้างขั้นสูงต่อวัน      | 500.00                         |  |
| อัตราก่าจ้างขั้นต่ำต่อเดือน                   | 1,650.00            | อัตราค่าจ้างขั้นสูงต่อเดือน    | 15,000.00                      |  |
|                                               |                     |                                |                                |  |
| <b>F1=ช่วย</b> F2=ลบ                          | F5=กันหา            | F7=พิมพ์ F8=ล                  | บฟิลต์ F9=ล้างฯอ ตกลง          |  |

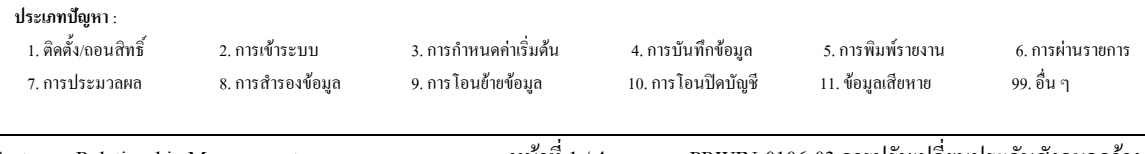

## 2. คำนวณรายได้และภาษี และพิมพ์รายงานเงินสมทบ สปส.1-10

🗖 ส่วนที่ 2 จากระบบจะแสดงค่าจ้าง และเงินสมทบ 1% รายคน

|              |                                         | แบบรายการแสดงการ                   | สปส.1-10 (ส่วนที่ 2) |              |                         |
|--------------|-----------------------------------------|------------------------------------|----------------------|--------------|-------------------------|
| drahentakter |                                         | การนำส่งเงินสมทบ สำหรับค่าจ้างเตือ | น มีนาคม พ.ศ. 2563   | แต่นที่      | 1 ในจำนวน 1 แต่น        |
|              |                                         |                                    |                      | เลขที่บัญชี  | 1 0 - 9 8 7 6 5 4 3 - 2 |
| ชื่อสถานป    | ระกอบการ DATA                           |                                    |                      | สาขา         | 00000                   |
| สำดับที่     | เลขประจำตัวประชาชน                      | ชื่อ - ชื่อสกุล                    |                      | ล่าจ้าง      | เงินสมทบ                |
| 1            | 1 • 1 1 1 1 • 1 1 1 1 1 • 1 1 • 1       | นายสมชาย ใจศี                      |                      | 26,500.00    | 150.00                  |
| 2            | 9 - 9 9 9 9 - 9 9 9 9 9 - 9 9 - 9       | นายฐิติรัตน์ ที่วะอักษร            |                      | 1,683,000.00 | 150.00                  |
| 3            | 2 - 2 2 2 2 - 2 2 2 2 2 - 2 2 - 2 2 - 2 | นายสมศักดิ์ ศรีสุข                 |                      | 32,880.00    | 150.00                  |
| 4            | 3 - 3 3 3 3 - 3 3 3 3 3 3 - 3 3 - 3     | นางสาวสมครี สายทอง                 |                      | 19,600.00    | 150.00                  |
| 5            | 3 - 3 4 1 6 - 0 0 8 4 7 - 7 7 - 5       | นางสาวกิพพิมา ชูช่วย               |                      |              |                         |
| 6            | 4 - 4 4 4 4 - 4 4 4 4 4 - 4 4 - 4       | นางสาวสมฤทัย <mark>ใ</mark> จงาม   |                      | 19,250.00    | 150.00                  |
| 7            | 5 - 5 5 5 5 - 5 5 5 5 5 - 5 5 - 5       | นายประเสริฐ ทองสุข                 |                      | 6,180.00     | 62.00                   |
| 8            | 6 - 6 6 6 6 - 6 6 6 6 6 - 6 6 - 6       | นายประสงค์ ดังใจ                   |                      | 7,560.00     | 76.00                   |
| 9            | 7 - 7 7 7 7 - 7 7 7 7 7 - 7 7 - 7       | นายสมภพ ตั้งใจศี                   |                      | 17,000.00    | 150.00                  |
| 10           | 7 - 8 7 8 7 - 8 7 8 7 8 - 7 8 - 7       | นางสาวใจรัก รักใจ                  |                      | 35,000.00    | 150.00                  |
| 11           | 1 - 0 2 0 0 - 0 3 1 1 2 - 0 7 -         | นายชยางกูร อำนาจดี                 |                      | 60,000.00    | 150.00                  |
|              |                                         | ยอดรวม                             |                      | 1,906,970.00 | 1,338.00                |
|              |                                         | ยอดรวมสาขา                         | 000000               | 1,906,970.00 | 1,338.00                |

ประเภทปัญหา :

1. ติดตั้ง/ถอนสิทธิ์ 7. การประมวลผล

2. การเข้าระบบ 8. การสำรองข้อมูล 3. การกำหนดก่าเริ่มด้น 9. การ โอนย้ายข้อมูล 4. การบันทึกข้อมูล 10. การ โอนปิคบัญชี 5. การพิมพ์รายงาน 11. ข้อมูลเสียหาย

ายงาน 6. การผ่านรายการ เหาย 99. อื่น ๆ

Customer Relationship Management

🗖 ส่วนที่ 1 เป็นใบปะหน้า ใช้จากระบบไม่ได้ ต้องนำไปบันทึกลงแบบฟอร์มประกันสังคม

- เงินสมทบผู้ประกันตน 1% = 1,338.00 บาท
- เงินสมทบนายจ้าง 4% = เงินสมทบผู้ประกันตน X 4

#### = 1,338.00 x 4

#### = 5,352.00 บาท

รวมเงินสมทบที่น่ำส่งทั้งสิ้น = เงินสมทบผู้ประกันตน + เงินสมทบนายจ้าง

$$= 1,338.00 + 5,352.00$$

= 6,690.00 บาท

|                                              |                                              | แบบรายการแสดง   | การสังเงินสมทบ       | สปต.1-16 (ส่วนที่ 1)                |
|----------------------------------------------|----------------------------------------------|-----------------|----------------------|-------------------------------------|
| รือสถานประกอบกา                              | t. DATA                                      |                 | <b>เองที่บัญ</b> รี  | 1 0 - 9 8 7 6 5 4 3 - 2             |
| ร้อดาหา (ถ้ามี)<br>ที่ตั้งดำเลืองหมู่หญ่ / ต | nm                                           |                 | ลำคับที่สาขา.        | 0 0 0 0 0 0                         |
| รพัสไปรม <mark>ผ</mark> ีอ์.                 | โบรศัพท์                                     | โพรฮาร          | อัตราเงินสมทบร้อยละ  | 1.00                                |
| การนำส่งในสมขบ                               | สำหรับค่ำล้ามดีชน มีนาคม                     | 16.0, 2563      | ân                   | หรับเจ้าหน้าที่ส่านักงานประกันสังคม |
|                                              | 118013                                       | ด้านวามนิพ      | รัทะเงินวันที่       |                                     |
|                                              |                                              | um ae.          | เสินเพิ่ม (ดีนิ)     | มาน สตรงต์                          |
| . เงินต่าจ้างซึ่งสิ้น                        |                                              | 1,906,970.00    | ในเสร็จรับเงินเลขที่ | 55                                  |
| 2 เงินสถาบผู้ประกัน                          | ursi                                         | 1,338.00        |                      |                                     |
| . เจ้าแสนสมมายช้าง                           | 1338 x 4 = 5                                 | 5.352.00 -1.000 | -                    |                                     |
| าวแอ้นสมหมุ่งไว                              | delicitu 1338 + 5,352 = 6                    | 690.00          |                      | 3                                   |
| CROMINIA CONTRACTOR                          | <del>สนายแหน่หล</del> ะ เทราสียงกลับจะสำคัญง | milani          | 2                    |                                     |
| สามารถไประกับอา                              | ที่สลเงินขนพน                                | 10 05           |                      | And Han Kon North and and           |

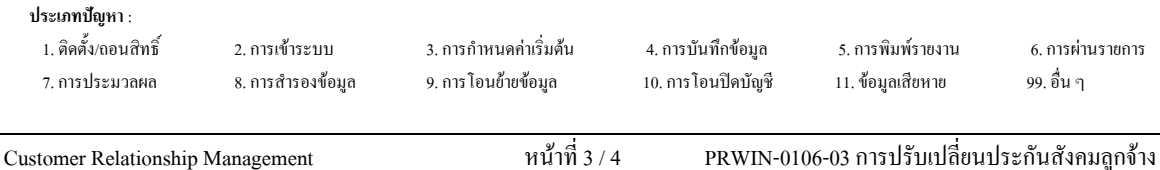

## กรณีขึ่นผ่านอินเตอร์เน็ต

เข้าหัวข้อเตรียมข้อมูลเงินสมทบ ที่เมนูรายงาน / ประจำงวด / รายงานเกี่ยวกับเงินสมทบ
แก้ไขอัตราเงินสมทบ อัตราทั่วไป ช่วงที่ 1 = 1.00

| ອນຮ້ອງເອເວີນອັນການ                                    |                              |            |                                          | -11/030606 |
|-------------------------------------------------------|------------------------------|------------|------------------------------------------|------------|
| โข่งคระบุเรื่อนไข<br>ผู้เรื่อนไขพนิวงาน ถึงคาะส่าน พล | ชถึงเสียวช่วงหนักงานทั้งหมด) |            |                                          |            |
| รหัสแสนา                                              | 1                            | 51         |                                          |            |
| รทัสพพิกรรม                                           |                              | - tu       | 11 ( ) ( ) ( ) ( ) ( ) ( ) ( ) ( ) ( ) ( |            |
| ົນທີ່ລາວວ່າ                                           | 01/03/2020                   | <b>5</b> 4 | 31/03/2020                               |            |
| ประเภทการทำงาน                                        | A+กับเมก                     | ¥          |                                          |            |
| ชีคำนวดคอินสมทบ                                       | 1-อัตรากัวไป                 |            |                                          |            |
| ລະທີ່ບັດເຮັບຈີບົກ                                     | 1098765432                   |            |                                          |            |
| วันที่น้ำเงินเข้าขัญชี                                | 15/04/2020                   | อาสส์อ่    | กระเวิจสมพาย                             | 03/2020    |
| เรื่อนไขยริษัท                                        |                              |            |                                          | -          |
| ล์ษัญที่สาขา                                          | 000000                       | 51         | 000000                                   |            |
| เก็บแห้มข้อมูลไว้ที่ไคร์ฟ                             | D (A-Z)                      | แพิมษ์อ    | ษณ์ SSOS                                 | ENT.DAT    |
| ชื่อบริษัท                                            | DATA                         | 0000000    |                                          |            |
| อัตราะวินสมกาบ                                        | อัพราทั่วไป อัพราส่วนล       | ń.         |                                          |            |
| ช่วงที่ 1                                             | 1.00 0.00                    |            |                                          |            |
| ช่วงที่ 2                                             | 0.00 0.00                    | 1          |                                          |            |

# 🗖 เรียกไฟล์ SSOSENT.DAT มาแก้ไขโดย คลิกเมาส์ขวาที่ไฟส์ แล้วกด Edit

| Name              |   | Date modified Type |
|-------------------|---|--------------------|
| SSOSENT.DAT       |   | Open               |
| SSODST12.DAT      |   | Edit               |
| SSO2003.DAT       | 4 | SkyDrive Pro 🕨     |
| SSO2002A.DAT      |   | 7-Zip              |
| SSO1-03.TXT       |   | CRC SHA            |
| 🔍 ประสารที่ปรึกษา | • | C (                |

# 🗖 แก้ไขจำนวนเงินรวมที่นำส่ง และเงินสมทบส่วนนายจ้าง ที่บรรทัดแรก

| 3                                                                                                    |                                                 | SSOSENT.DAT - Notepad                                                                                                    | - 0                            |
|----------------------------------------------------------------------------------------------------|-------------------------------------------------|----------------------------------------------------------------------------------------------------|--------------------------------|
| File Edit Format View H                                                                                                    | Help                                            |                                                                                                    |                                |
| 11098765432000000150463                                                                                                    | 0363DATA                                        | 0100000011000000190697000000000026760000000013380000000133800                                                                                                    |                                |
| 2102000311207 003ชัยใจกูง<br>2111111111111003สมชาย<br>222222222222222003สมศักดิ์<br>233333333333333004สมศรี                               | อำนาจดี<br>ใจดี<br>ควิสูข<br>สายหอง             | ถตองของธงของของของของของของ<br>งงของของออร์รงของของของของ<br>งงของของของของของของของ<br>ของของของของของของของ<br>ของของของของของของของของ<br>ของของของของของของของของ<br>ของของของของของของของของของของ<br>ของของของของของของของของของของ<br>ของของของของของของของของของของของของของข |                                |
| 2                                                                                                    |                                                 | SSOSENT.DAT - Notepad                                                                                                    |                                |
| File Edit Format View H                                                                                                    | ielp                                            |                                                                                                    |                                |
| 110987854320000001304830<br>2102000311207 003ช874กูร<br>2111111111111003สัมชาย<br>22222222222222003สัมชัาติ้<br>2333333333333333004สัมศรี | 3363DATA<br>อำนารสี<br>ใจสิ<br>ศรีสูข<br>สาอของ | 81000000110000001989900000000133800000005335210<br>00000002258000000000015000<br>00000003288000000000015000<br>000000019600000000015000                                                                                                    | )                              |
| ประเภทปัญหา :<br>1. ติดตั้ง/ถอนสิทธิ์<br>7. การประมวลผล                                                                                   | 2. การเข้าระบบ<br>8. การสำรองข้อมูล             | 3. การกำหนดค่าเริ่มต้น 4. การบันทึกข้อมูล 5. การพิมพ์รายงาน 6. การผ่<br>9. การ โอนอ้าอข้อมูล 10. การ โอนปิดบัญชี 11. ข้อมูลเสียหาย 99. อื่น ๆ                                                                                                    | ານຮາຍຄາຮ                       |
| stomer Relationship Mar                                                                                                    | nagement                                        | หน้าที่ 4 / 4 PRWIN-0106-03 การปรับเปลี่ยนประกันสังค<br>นายจ้าง 4% -                                                                                                    | เมลูกจ้าง 1%<br>วิธีที่ 21.doc |